## 교육대학원 장학금 신청 매뉴얼

1. 고려대학교 지식기반 포털시스템(http://portal.korea.ac.kr)에 로그인 합니다.

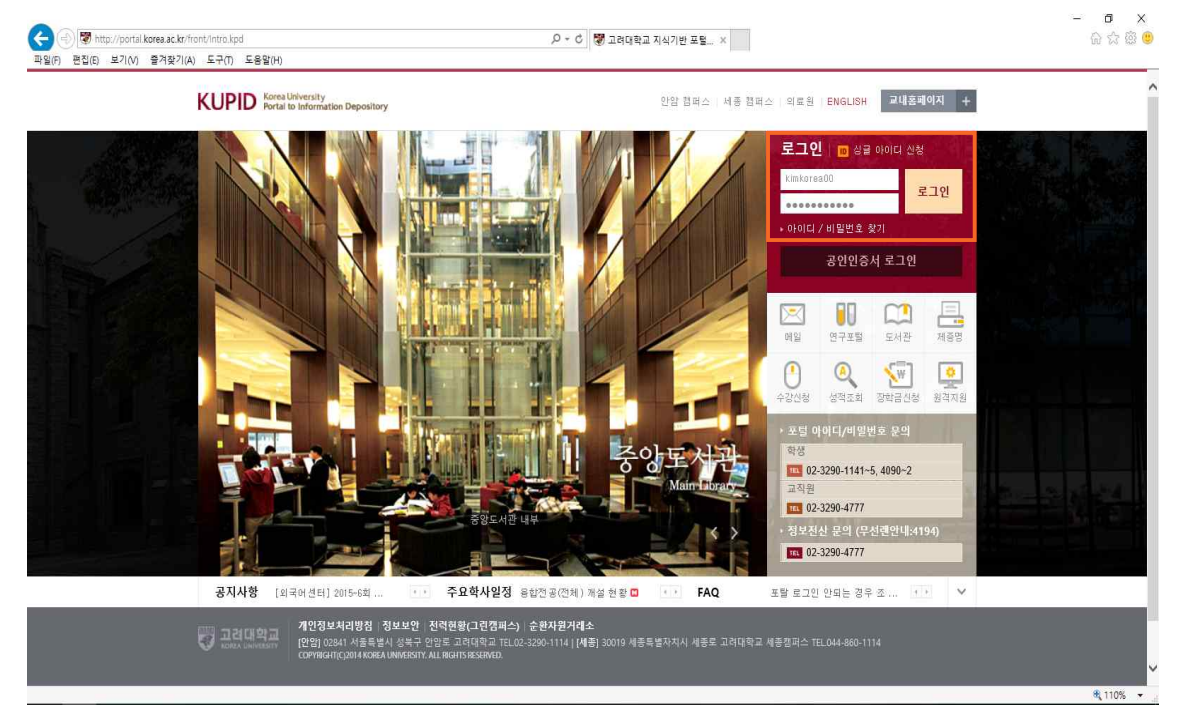

## 2. ① 등록/장학 탭을 클릭합니다. ② 교육대학원 장학금 신청 탭을 클릭합니다.

| P | (U-The Future |                      |                 | ۹ 🕄 🔹                                                            |             |                    |              |                                       |
|---|---------------|----------------------|-----------------|------------------------------------------------------------------|-------------|--------------------|--------------|---------------------------------------|
| 0 | 베일 인사/급여      | 등록/장학 🕇              | 업 학적            | 역/졸업 정보생활 게시판 커뮤니티 지식관리 연                                        | 친구포털        |                    |              | ★ ☎?                                  |
|   |               | 등록                   |                 | <u> </u>                                                         |             |                    |              | <b>ग्</b> रि श्र                      |
| 1 | 8 비일          | · 등록금 납부)            | 비역 안내           | গ্র 🔍                                                            |             |                    | 1            | *                                     |
|   | 🏩 쪽 지         | · 등록금 고지·            | 에 사람            | 24                                                               |             |                    |              | ۳ <u>۳</u>                            |
|   | 수업시간표 🔄       | · 등록금 분할             | a구 근영<br>含부 고지서 | 년<br>네제고 개선 취화                                                   | AT LLEI     | 0016-10-00         | - 001C-00-01 | 🖂 el 2                                |
|   | 교시 과목명        | 장한                   |                 | 시신은 세를 전통<br>년도 학사일정 알림                                          | 학사팀<br>(학사팀 | 2015-12-21         |              | - 78 Z                                |
|   | 강의가 없         | · 장학금(용자             | 수혜내역            | 년도 캠퍼스 간 소속변경 신청 안내                                              | 교무지원림       | 2015-12-02         | ~ 2016-01-15 | <b>•</b> ***                          |
|   |               | 조회<br>, 자하그고기        |                 | 양 인정과목 안내                                                        | 교양교육실       | 2015-03-02         | ~ 2015-09-01 | 三 三 三 三 三 三 三 三 三 三 三 三 三 三 三 三 三 三 三 |
|   | ② 설문과답면       | · 정역 금융지<br>· 지난 장학금 | 공지              | 년도 등록금 일정안내                                                      | 제무부         | 2015-01-12         | ~ 2015-12-31 | <b>-0</b> +10                         |
|   | 빠른서비스         | · 교육대학원              | 광학금 신청          | 청시스템 중복로그인/매크로 제한 기능, 대량접속제어 기                                   | 학적 · 수업자원   | 图 2013-05-22       | ~ 2015-12-31 | 📑 सम                                  |
|   |               | • 대학원 회점             | 갈면진청            |                                                                  |             |                    |              | de 25                                 |
|   |               |                      | 일반              | 공지사항 대학원 공지사항 장학금 공지사항                                           |             |                    | ^ +          |                                       |
|   | 제공업 구인턴이      | 18 1218              | - KU-           | The Future Road(미래길) 지도 안내                                       | 0           | II너지·안전팀           | 2015-12-31   |                                       |
|   | 1 2           |                      | 0               | 본교(209-82-00433) 매입(세금)계산서 지출청구기한                                | 3           | 비무부                | 2015-12-31   | . 🖳 (7)                               |
|   | 규정/학칙 교직원종    | i기 시설물보수             | 0               | [고려대학교매입분]2015-2기 부가가치세 확정신고(2016년 1월                            | 25          | 비무부                | 2015-12-31   | 10° 210                               |
|   |               |                      | ([唇)            | 예연구소] 2016년 동계 통계워크샵 개최 안내                                       |             | 8계연구소              | 2015-12-31   | 📠 82                                  |
|   |               |                      | - [2] -         | 국머센터] 행정지원 장학생 모집                                                | 1           | 국어센터               |              |                                       |
|   |               |                      | - [의:           | 국머센터』2015-6회자 성기머학강좌 신청안내(12/18~12/31)                           | 3           | 국머센터               | 2015-12-31   |                                       |
|   |               |                      | 1 19/18         | 바디 340년8433 2013 WINE 31893 10 EN9181                            |             | 4 독의 전 드<br>1      | 2010-12-01   |                                       |
|   |               |                      | . [253          | 전에 워크 2002 세 24가 워파랑 F 문문음자 부표자랑 전에<br>생상당해터1 "내 성격, 얼마나 알고 있니?" | 1           | 1월 2월 6월<br>1생상탑세터 | 2015-12-31   |                                       |
|   |               |                      | 중국              | 인민대학 고려대학회관 교원기숙사 신청 안내                                          | 1           | 로벌리더십센터            | 2015-12-31   |                                       |
|   |               |                      | 강의              | 자료실 학생자료실 과제                                                     |             |                    | ~            |                                       |

3. 해당하는 장학금명과 신청기간, 비고 내용 등을 확인한 후 신청 버튼을 클릭합니다.

| ) 편집(E) 보기(V) 즐겨찾기( | A) 도구(T) 도움알(H)                                            |                                                       |           |                |                 |                                |                 |           |                  |  |
|---------------------|------------------------------------------------------------|-------------------------------------------------------|-----------|----------------|-----------------|--------------------------------|-----------------|-----------|------------------|--|
|                     | KU-The Future                                              |                                                       |           |                | 김고려(kimkor      | ea00) <mark>이제</mark> 🖬 🗆 루그아우 | ENGLISH 🖬 검색어 🕯 | B입력하세요. Q | ① 도용말            |  |
|                     | 110 years and beyond<br>메잌   의사/급여   등록/적                  | <b>}하</b> 수                                           | .어 t      | •전/졸어 정부       | 생활 게시파 커뮤니티 지신과 | 바리 여구포턱                        |                 |           | ★ 즐겨찾기           |  |
|                     |                                                            | 판색/표액   중속/경액 〒급 박역/불법 '경포'중철 개사한  기슈니디 시역된다 한구포될<br> |           |                |                 |                                |                 |           |                  |  |
|                     | 드로 (자하                                                     | 교육                                                    | == 포털지원묘( |                |                 |                                |                 |           |                  |  |
|                     | 중국/경역<br>Registration/Scholarship                          | 상세검색 [전체 ] 24                                         |           |                |                 |                                |                 | 검색        | ~~<br>[2] 며일     |  |
|                     | 등록 +                                                       | 순번                                                    | 구분        | 학기             | 장학금명            | 신청기간                           | 신청 상태           | 8] Z      | 📑 제중명            |  |
|                     | 장학 _                                                       | 4                                                     | 교내        | 2014. 1호[기     | 공부원학비감면(청원내)교육  |                                | 신청              |           | 🚛 도서관            |  |
|                     |                                                            | 3                                                     | 교내        | 2014.11271     | 리더쉷장학급          |                                | 신청              |           | 1.122            |  |
|                     | <ul> <li>장학금(융자) 수혜내역 조회</li> <li>자한금고지</li> </ul>         | 2                                                     | 교내        | 2014.1927      | 외국인및재외국민장학금     |                                | 신청              |           | 💅 취업정보           |  |
|                     | · 지난 장학금 공지                                                | 1                                                     | 1 교내      | ui 2014, 1922] | 일반양학금(교육)       | 1 10 1 10                      | 신청              |           | 🦽 연구포털           |  |
|                     | - 교육대학원 창학금 신청                                             |                                                       |           |                | 처음 이전 [ 1       | 1 다음 마지막                       |                 |           |                  |  |
|                     | - 대학원 학점감면신청                                               |                                                       |           |                |                 |                                |                 |           | , 🖽 Blackboan    |  |
|                     |                                                            |                                                       |           |                |                 |                                |                 |           | 🖳 (7)еки         |  |
|                     | ⋥ 개인정보처리방침                                                 |                                                       |           |                |                 |                                |                 |           | <b>411</b> 강의저장도 |  |
|                     | ★ 전력현황(그린캠퍼스)                                              |                                                       |           |                |                 |                                |                 |           |                  |  |
|                     | 순환자원거래소                                                    |                                                       |           |                |                 |                                |                 |           |                  |  |
|                     | ◎ 정보보안                                                     |                                                       |           |                |                 |                                |                 |           | _                |  |
|                     | 대표 전화                                                      |                                                       |           |                |                 |                                |                 |           | _                |  |
|                     | 안암 캠퍼스<br>02941 서울특별시 성복구<br>안암로 고려대학교<br>111 02-3290-1114 |                                                       |           |                |                 |                                |                 |           | TOP. +           |  |
|                     |                                                            |                                                       |           |                |                 |                                |                 |           |                  |  |

4. "장학금을 신청하시겠습니까?" 메시지의 확인 버튼을 클릭합니다.

| 110 years' and beyond<br>메일   인사/급여   등록/장    | 날학 수 | 업 학 | 14/75 OL 11   |                                       |          |       |      |                                                                                                    |
|-----------------------------------------------|------|-----|---------------|---------------------------------------|----------|-------|------|----------------------------------------------------------------------------------------------------|
|                                               |      |     | 역/딸입 성도       | 선생활 게시판 커뮤니티 지식                       | 관리 연구포털  |       |      | ★ 즐겨찾기                                                                                                    |
|                                               | 교유   | 대하워 | 장하금 목표        | 르조히 및 시청                              |          |       |      | 🖳 ধৰ্মধ                                                                                                    |
| 등록/장학                                         |      |     | 0404-         |                                       |          |       |      | 🖷 포털지원요                                                                                                    |
| Registration/Scholarship                      | 상세   | 검색  | 전체 🗸          |                                       |          |       | 검색   | 🖂 여일                                                                                                    |
| 등록 +                                          | 순번   | 구분  | ₫ <b>1</b> 2] | 장학금명                                  | 신청기간     | 신청 상태 | 81.2 | 🖶 제중명                                                                                                    |
| 장학 -                                          | 4    | 교내  | 2014.10[7]    | 공부원학비감면(정원내)교육                        |          | 신청    |      | 🎫 도서관                                                                                                    |
| THEFT COME A SHURD THE                        | З    | 교내  | 2014.1927     | 리더싎장학금                                |          | 신청    |      | 0                                                                                                    |
| · 영익겸(중사) 구에네믹 소의<br>· 장현금공지                  | 2    | 교내  | 2014.1학기      | 외국인및재외국민장학금                           |          | 신청    |      | 🎦 취업정보                                                                                                    |
| · 지난 장학금 공지                                   | Ť.   | 교내  | 2014.1학기      | 웹 페이지 메시지                             |          | 신청    |      | 👩 연구포털                                                                                                    |
| - 교육대학원 창학금 신청                                |      |     |               |                                       | 011792   |       |      |                                                                                                    |
| - 대학원 회섬감면신청                                  |      |     |               | 1 1 1 1 1 1 1 1 1 1 1 1 1 1 1 1 1 1 1 | a minist |       |      | , Biackboar                                                                                                    |
|                                               |      |     |               | 80                                    | 7.4      |       |      | 🖳 (쿠)ЕКՍ                                                                                                    |
| 📮 개인정보처리방침                                    |      |     |               |                                       | 412C     |       |      | NO ZEOLTZ ZEO                                                                                                    |
| 전력현황(그린컴퍼스)                                   |      |     |               |                                       |          |       |      | - SEA - SEA |
| 🗘 순환자원거래소                                     |      |     |               |                                       |          |       |      |                                                                                                    |
| ◎ 정보보안                                        |      |     |               |                                       |          |       |      |                                                                                                    |
| 대표 전화                                         |      |     |               |                                       |          |       |      |                                                                                                    |
| <b>안암 캠퍼스</b><br>02841 서울특별시 성북구<br>안암로 고려대학교 |      |     |               |                                       |          |       |      |                                                                                                    |
| 02-3290-1114                                  |      |     |               |                                       |          |       |      | TOP 🔺                                                                                                    |

고려대학교 교육대학원 | 교육대학원 장학금 신청하기 매뉴얼 3

| 편집(E) ·<br>문서 창<br>문서 창<br>모양설정 ☑ 상 | 단가(U) - 입력(U) - 시석(U) - 폭(W) - 보안(B) - 도구(S) - 표시<br>표시/2개기<br>2 이동 박대 및 가료 논급자<br>2 이동 박대 및 가료 논급자<br>2 이동 박대 및 개료 논급자<br>2 전통 박대 및 세료 관급자<br>2 전통 박대 및 세료 관급자<br>2 전통 박전 및 문서 및 및 관점 부호 및 명모<br>승기기 - 안내선~ 및<br>대부 및 관계 - 관계 - 안내선~ 및<br>대부 및 관계 - 안내선~ 및<br>대부 및<br>대부 및<br>대부 및 | (0) · · · · · · · · · · · · · · · · · · ·              |   |
|-------------------------------------|----------------------------------------------------------------------------------------------------|--------------------------------------------------------|---|
|                                     | 도가 전                                                                                                    |                                                        | - |
|                                     | 전학금 신원 박기         2014학년도 1학기           신원 문학(대)         1. 10년2박값 ) - 선택, 단학           1. 10년2박값 ) - 선택, 단학         2. 학생감학금 - 현석교학자 및 관구했 (○ ), 가극인 및 재가격의(○ )           학 번         2012450000         선 전         2.28년           학 번         2012450000         선 전         2.28년         구도         0(294 (○ ))           학 번         2012450000         선 전         2.28년         구도         0(294 (○ ))         1           학 번         2012450000         전 및 학명         8         위탁소액         4.5.         6         4.5.         6         4.5.         6         4.5.         6         5         4         010-111-1111         E-mail <u>eduara (000000, en., M</u> M         10         10         10         10         10         10         10         10         10         10         10         10         10         10         10         10         10         10         10         10         10         10         10         10         10         10         10         10         10         10         10         10         10         10         10         10         10         10         10         10         10         10         10         1                                                                                                    | $\begin{array}{ c c c c c c c c c c c c c c c c c c c$ |   |
|                                     | 서력합니다. 다음 전문에서, 기지사원이 사실과 다운 전부 에퍼한 조지에도 마을 것을<br>2014 년 8 월 8 월<br>신 전 번 : 김고려 외츠러<br>고려대학교 교육대학원장 귀하                                                                                                    |                                                        | - |

6. 첨부해야할 문서의 형태는 다음 화면처럼 스캔그림(jpg또는 pdf등)을 한글 프로그램에 붙인 뒤 신청서를 작

성한 후 PDF파일로 전환하여 주십시오.

| <br>) 도구(T) 도움말(H)                                                                                              | 121 T                                                                                                    |                                                              |
|----------------------------------------------------------------------------------------------------|----------------------------------------------------------------------------------------------------|--------------------------------------------------------------|
| KU-1%         Future           110 years and beyond            메일         인사/급여         등록/장                    | 김고려(kimkorea00)0₩ ■ 로그아곳 ENGLISH ■ 됩북어를 입력하세요. Q<br>학 수업 학적/졸업 정보생활 계시판 커뮤니티 지식관리 연구포털                                  | <ul> <li>⑦ 도움발</li> <li>★ 즐겨찾기</li> </ul>                    |
| <br>등록/장학                                                                                                    | 교육대학원 공무원 학비 감면신청                                                                                                    | 9월 원격지원<br>1월 포럽지원요:                                         |
| Registration/Scholarship                                                                                        | 2 8급시 박당연구<br>직직응명시 [ [ 201년기                                                                                           | 🖂 여임                                                         |
| 등록 +<br>장학 <b>-</b>                                                                                             | <ul> <li>정부 가능한 파일 확장자 입니다. hwpldoclpd/lbmplgllpgllpgllpgllpgllxslpldocxlpdf</li> <li>파왕 사이근(sco)는 취재 % 입니가.</li> </ul> | 📑 도서관                                                        |
| <ul> <li>장학금(윤자) 수혜내역 조회</li> <li>장학금공지</li> <li>지난 장학금 공지</li> <li>교육대학원 장학금 산첨</li> <li>대학원 학점급만산청</li> </ul> | <b>목록</b> 건성                                                                                                    | <ul> <li>취업정보</li> <li>연구포함</li> <li>메 Blackboard</li> </ul> |
| <ul> <li>✓ 개인정보처리방침</li> <li>◆ 전력헌황(그린챔퍼스)</li> <li>▲ 순환자원거래소</li> <li>⑥ 정보보안</li> </ul>                        |                                                                                                    | 🛖 (1)248<br>🎬 강의저작도:                                         |
| 대표 전화                                                                                                    |                                                                                                    |                                                              |
| 반암 캠퍼스<br>02811 서울특별시 성복구<br>안암로 고려대학교<br>110 02-3290-1114                                                      |                                                                                                    | TOP .                                                        |
| U.X. U.M.A.                                                                                                    |                                                                                                    | <b>R</b> 1109                                                |

5. 찾아보기 버튼을 눌러 첨부할 문서를 업로드 합니다. (반드시 PDF파일로 첨부할 것 / 예: 첨부파일 "가정교육 20XX42XXX 김고려 학비감면" 캡쳐화면 참조)

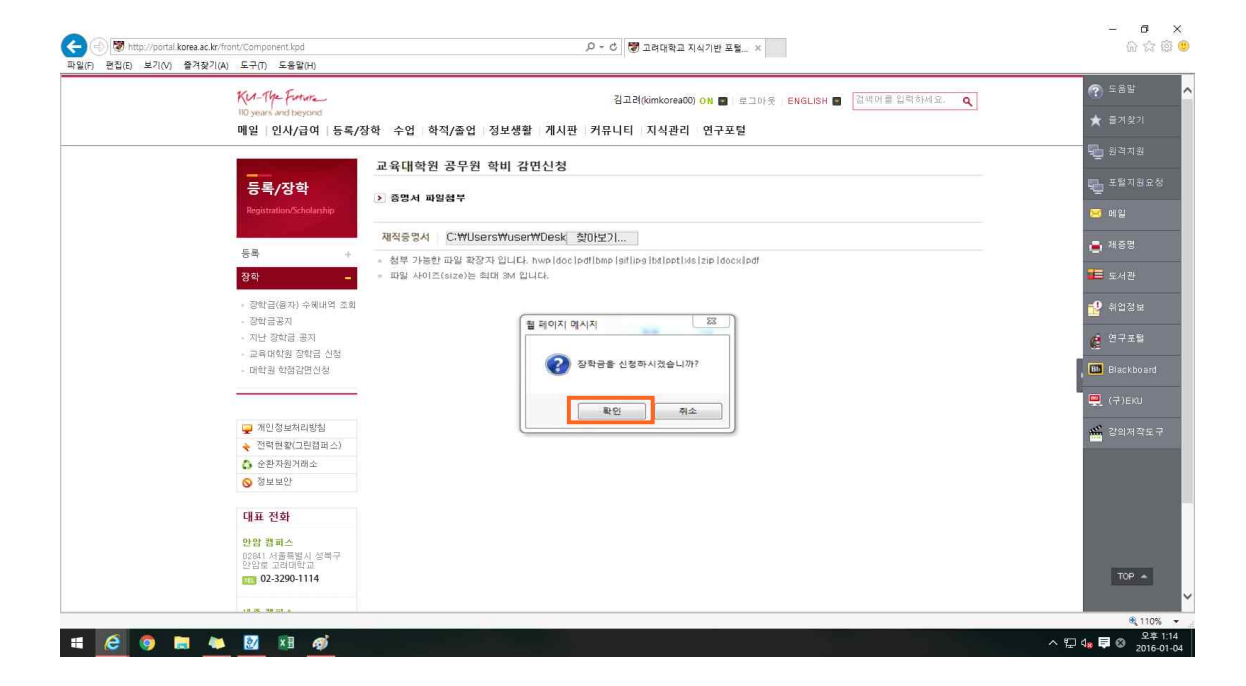

8. 첨부된 문서파일을 확인한 후 "장학금을 신청하시겠습니까? 메시지의 확인 버튼을 클릭 합니다.

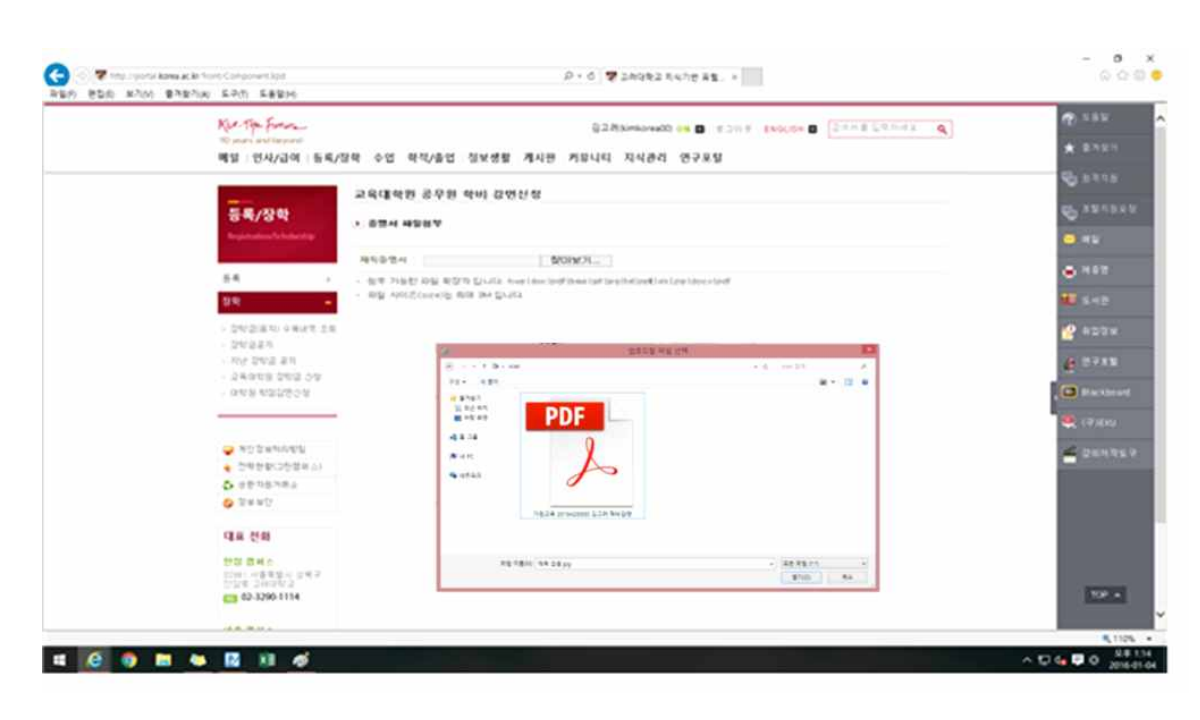

| KU-The Forure<br>110 years and beyond<br>메일 - 인사/군여 - 등록/정 | KU-1/A-Forma- 김고리(Kimkorea00) 0N ■ 로그아웃 ENGLISH ■ 전역이름입력하세요. Q<br>ND year and beyond<br>에약 이 이내구려 나도로/자하 소아 하게/조아 지난해당 개니파 카드니티티 지시관기 여구고 편 |    |             |                |            |    |    | <ul> <li>⑦ 도움말</li> <li>★ 즐겨찾기</li> </ul> |                                         |
|------------------------------------------------------------|----------------------------------------------------------------------------------------------------|----|-------------|----------------|------------|----|----|-------------------------------------------|-----------------------------------------|
| TE   E4784   0470                                          | 가지 만만 하기/같은 (0초)2만 (세세간 //TT기의 /시크한테 만T포한<br>                                                                                               |    |             |                |            |    |    |                                           | 🖳 धवंगध                                 |
|                                                            | 교육대학원 장학금 목록조회 및 신청                                                                                                    |    |             |                |            |    |    |                                           | 🛄 포털지원요                                 |
| 중록/경역<br>Registration/Scholarship                          | 상세검색 전체 🗸                                                                                                    |    |             |                |            |    |    | 검색                                        | -및<br><u>&gt;</u> 비일                    |
|                                                            | 순번                                                                                                    | 구분 | 학기          | 장학금명           | 신청기간       | 신청 | 상태 | 812                                       | 📑 제중명                                   |
| 농복 +                                                       | 4                                                                                                    | 교내 | 2014. 1호[기  | 공무원학비감면(정원내)교육 |            | 취소 | 신청 |                                           |                                         |
| 장학 -                                                       | 3                                                                                                    | 교내 | 2014, 10(7) | 리더쉷장학금         |            | 신청 |    |                                           | ■■ 도서관                                  |
| - 장학금(용자) 수혜내역 조회                                          | 2                                                                                                    | 교내 | 2014.1027]  | 외국인및재외국민장학금    |            | 신청 |    |                                           | 🚽 취업정보                                  |
| - 지난 정학금 공지<br>- 교육대학원 장학금 신청<br>- 대학원 학점감면신청              |                                                                                                    |    |             | 처음 이전 [        | 1 ] 다음 마지막 |    |    |                                           | 🧯 연구포털<br>I 🛄 Blackboar<br>🖳 (구)EKU     |
| 개인정보처리방침                                                   |                                                                                                    |    |             |                |            |    |    |                                           | W ZEOLEV THE                            |
| 전력현황(그린캠퍼스)                                                |                                                                                                    |    |             |                |            |    |    |                                           | 1 S S S S S S S S S S S S S S S S S S S |
| 승 순환자원거래소                                                  |                                                                                                    |    |             |                |            |    |    |                                           |                                         |
| ◎ 정보보만                                                     |                                                                                                    |    |             |                |            |    |    |                                           |                                         |
| 대표 전화                                                      |                                                                                                    |    |             |                |            |    |    |                                           |                                         |
| 안양 캠퍼스<br>02841 서플록발시 성복구<br>안암로 고려대학교<br>102-3290-1114    |                                                                                                    |    |             |                |            |    |    |                                           | TOP .                                   |

10. 마지막으로 상태확인란이 신청으로 되어있는지 확인합니다.

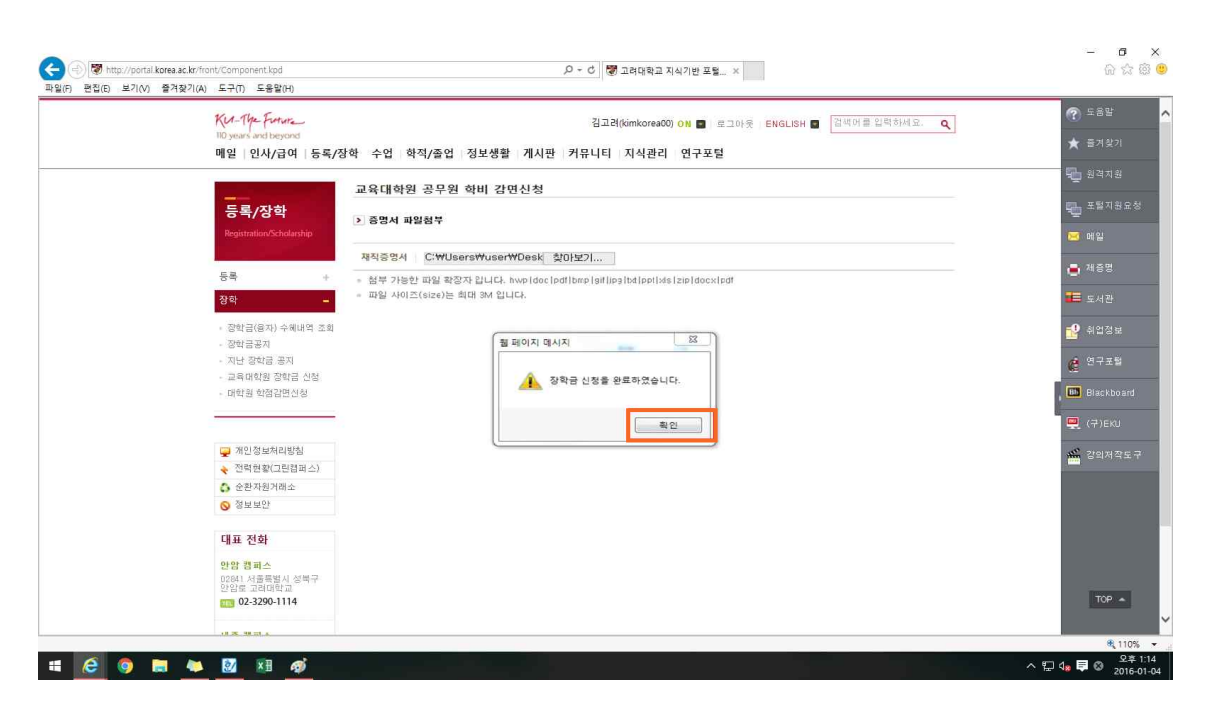

9. "장학금 신청이 완료 되었습니다." 메시지의 확인 버튼을 클릭합니다.